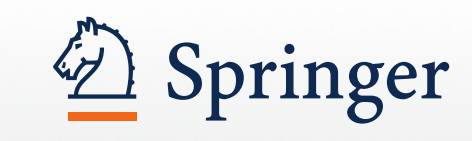

# SpringerLink Manual

Springer Korea Limited

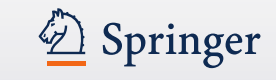

# **SpringerLink**

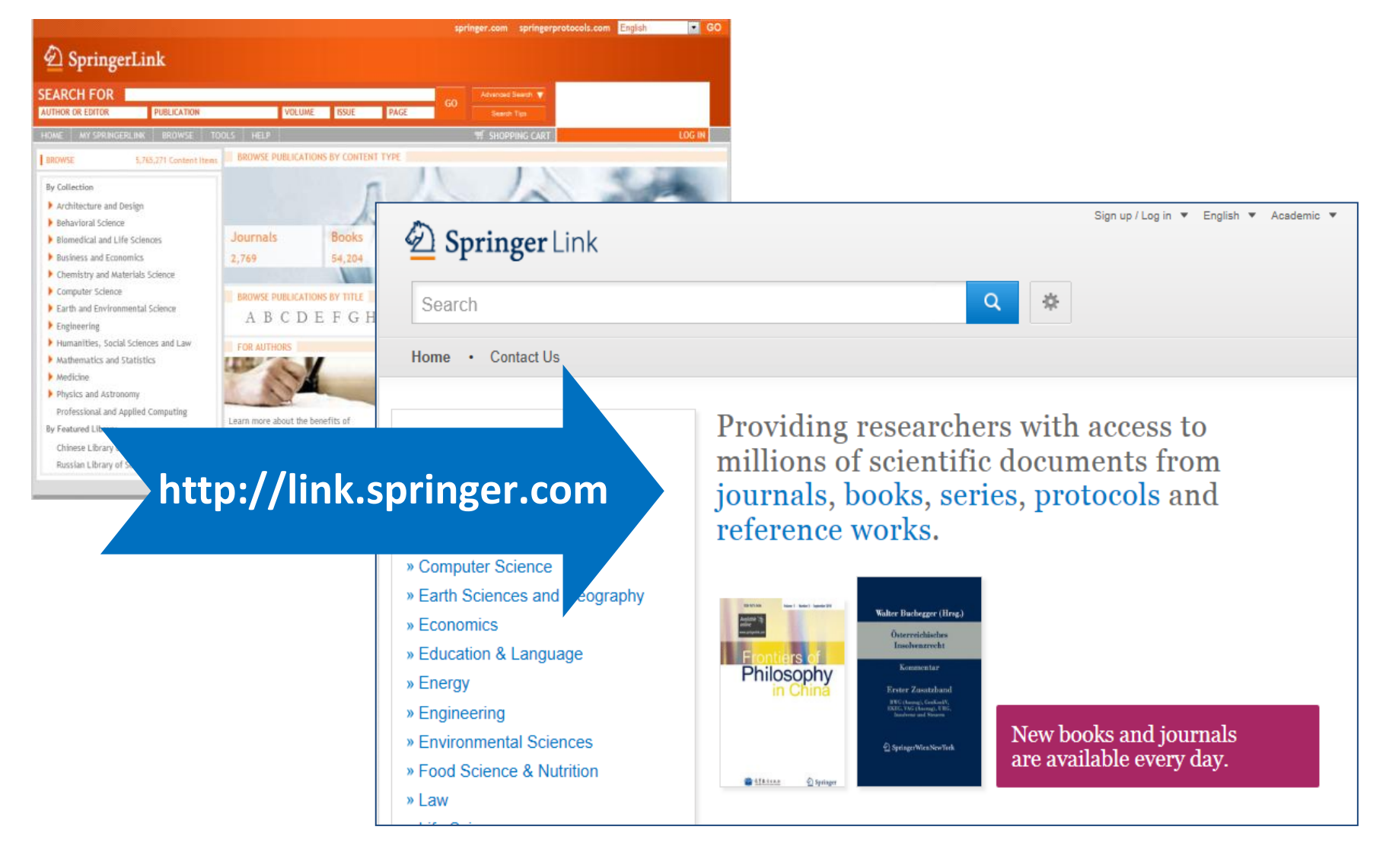

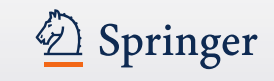

### 새로운 SpringerLink의 특징

- 2배 빨라진 다운로드 속도
- 이전 12개 주제구분 -> 24개 상세 주 제구분으로 확대
- 검색결과 정렬 기능 강화
- 자동 검색어 추천 기능 제공: Google Logic 이용

| Deringer                     | for Research & Development  |
|------------------------------|-----------------------------|
| diabe                        | Q                           |
| diabetologia                 |                             |
| neuropatia <b>diabe</b> tica |                             |
| obesity and diabetes         |                             |
| diabetic retinopathy         | e and h                     |
| current diabetes reports     | ons of s                    |
| Browse by industry sector    | from journals, books, serie |

| Also show locked results <ul><li>✓</li></ul> | 17,491 Result(s) for 'diabetologia' |
|----------------------------------------------|-------------------------------------|
|                                              |                                     |

- 이용가능 콘텐트만 검색 되도록 검색결
   과 제한 가능
- 각 섹션 별 HTML 제공: 필요한 컨텐 츠 접근성 상승

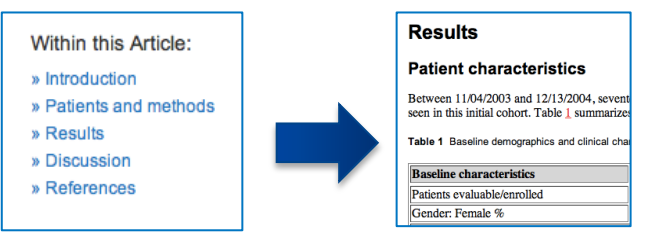

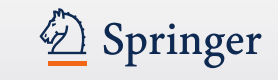

### 새로운 SpringerLink의 특징

향상된 디자인: PC, 태블릿 PC, 핸드폰 기기에 따라 최적화된 화면 제공

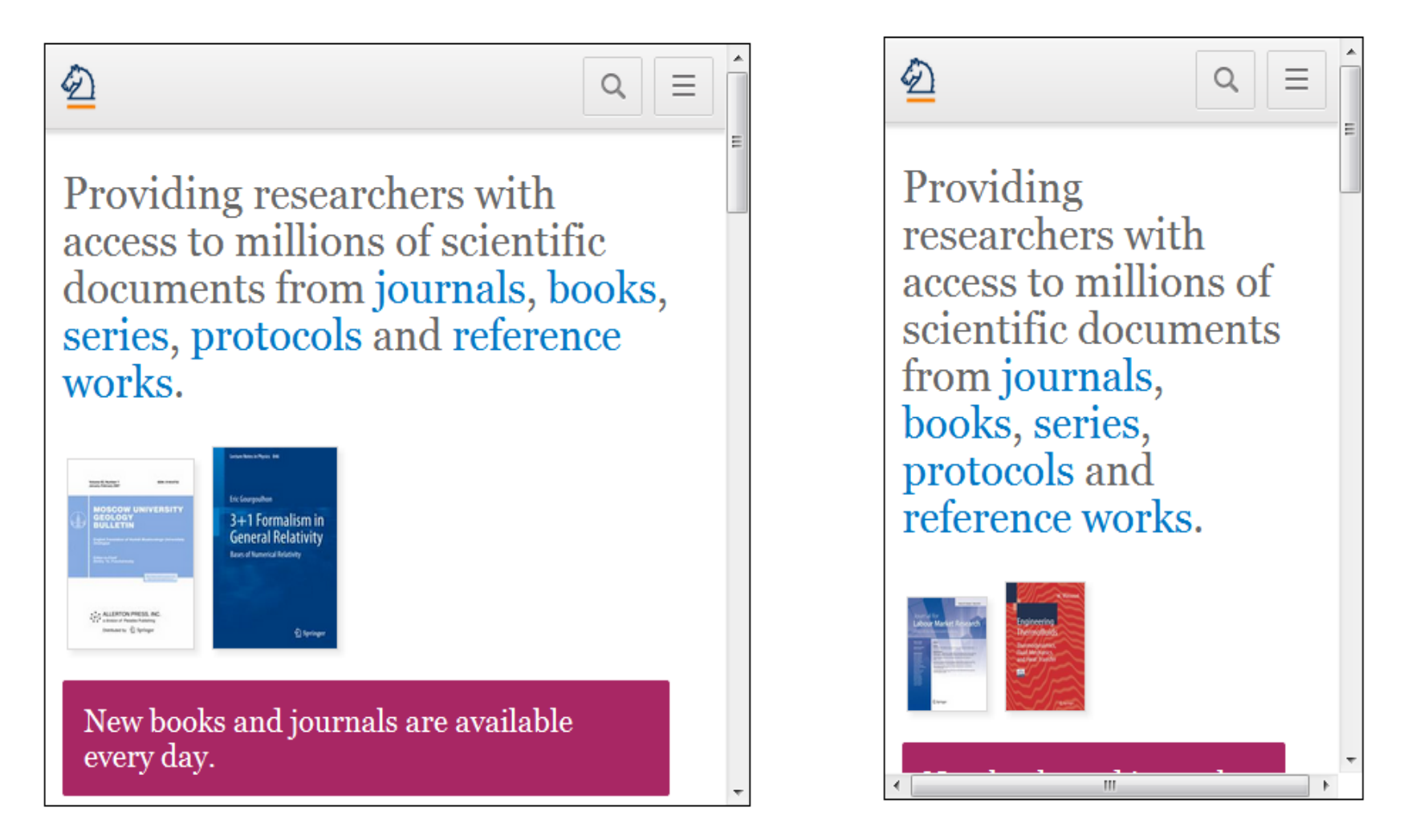

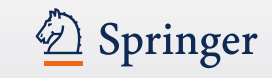

# 홈페이지 구성

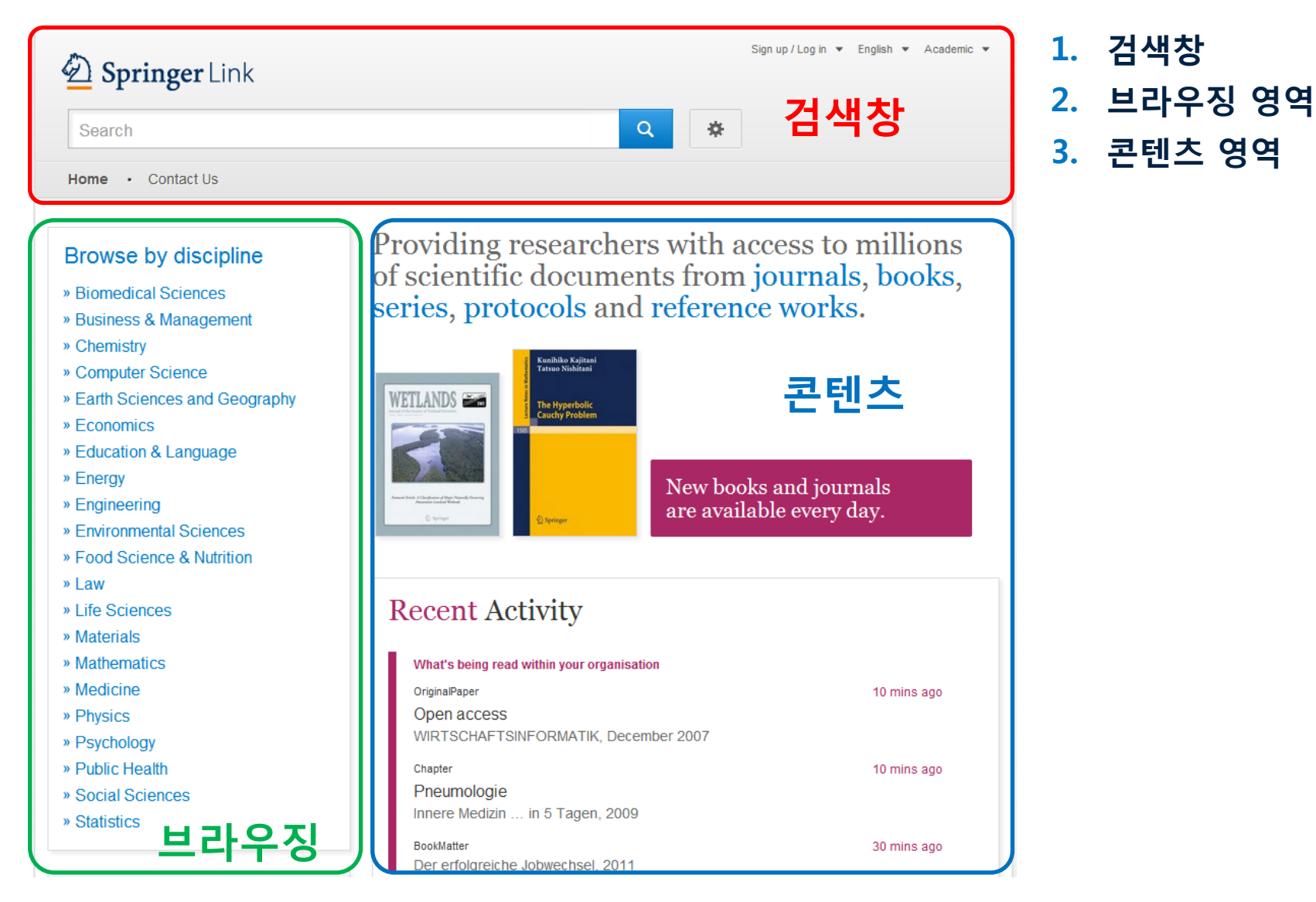

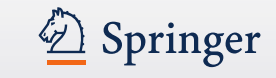

### 콘텐츠 영역

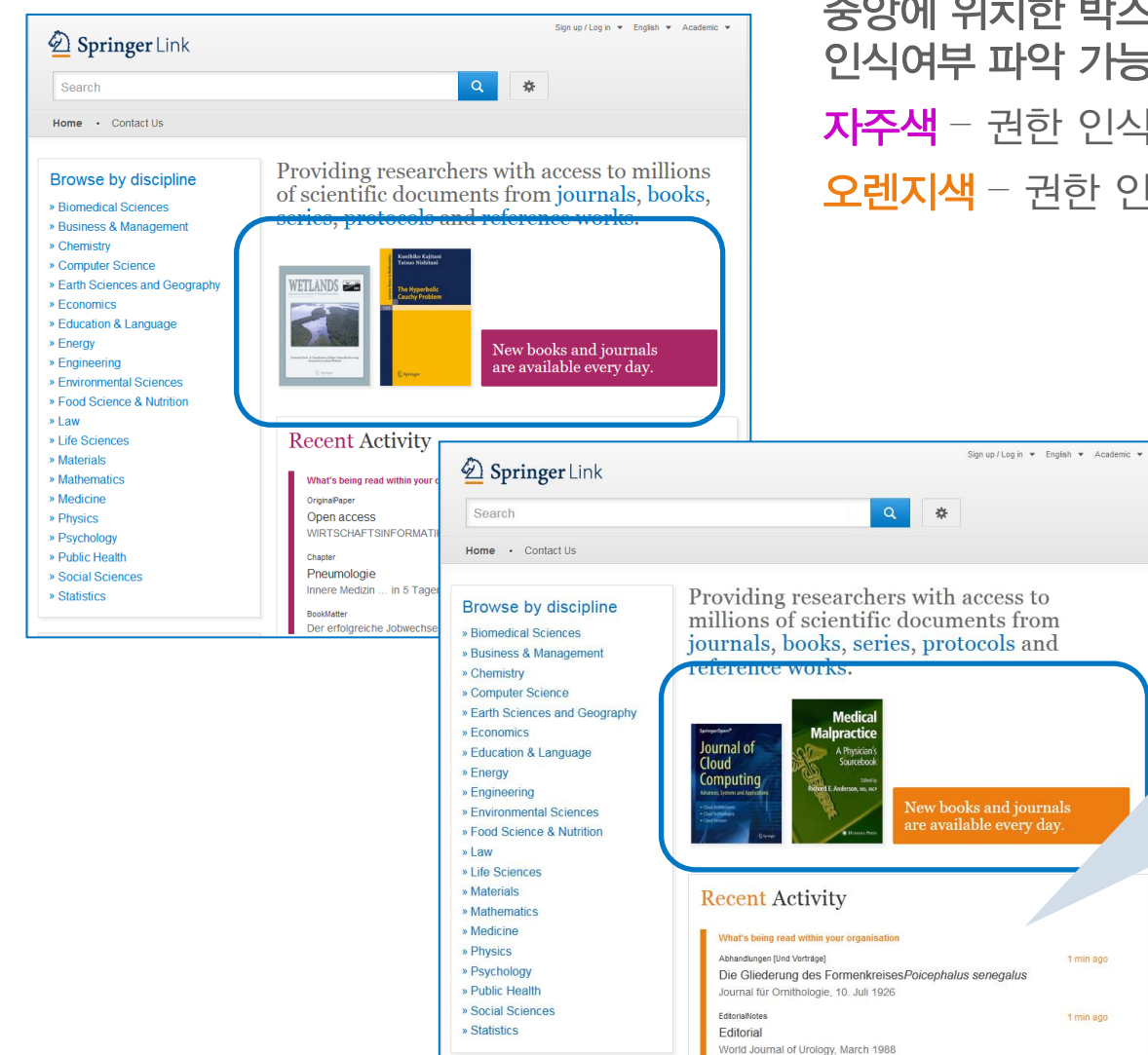

### 중앙에 위치한 박스 색을 통해 이용자 권한 인식여부 파악 가능 자주색 - 권한 인식된 기관 이용자 **오렌지색** – 권한 인식 되지 않은 이용자

1 min ago

1 min ago

# **Recent Activity**

#### •기관 이용자

기관 내 다운로드 자료 중 가장 최근 자료 리스트 제공

#### • 권한 미 인식된 이용자

전체 다운로드 자료 중 가장 최근 자료 리스트 제공

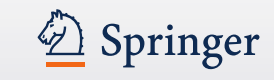

# 검색

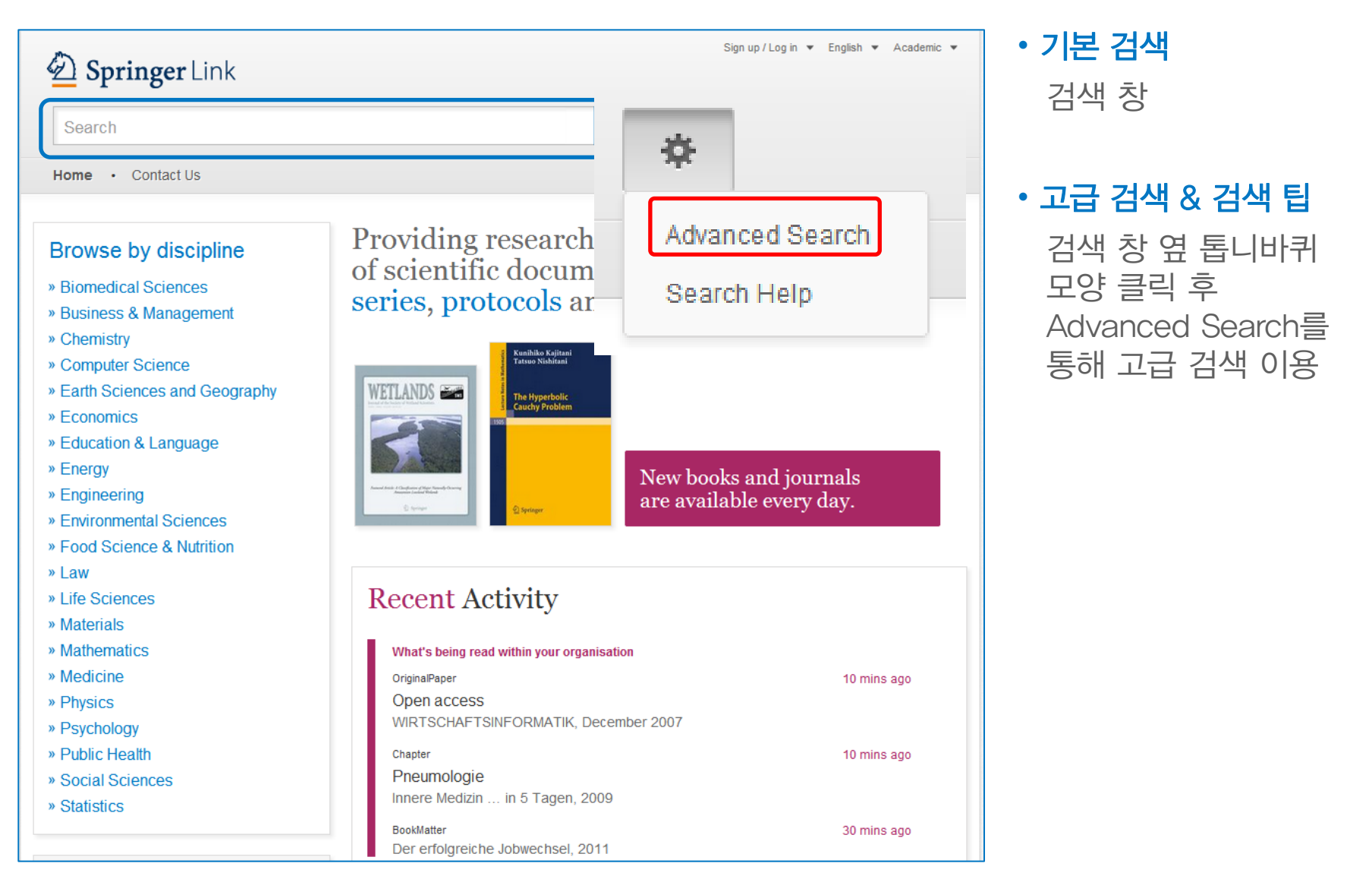

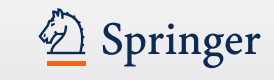

# 검색

| 1 mu                 | Resources                                      |
|----------------------|------------------------------------------------|
| with all             | f the words                                    |
| with the             | exact phrase                                   |
| with at I            | ast one of the words                           |
| withou               | ihe words                                      |
| where t              | e title contains                               |
| e.g., "Ca<br>where t | ini at Satum" or Satum<br>e author / editor is |
| e.g., "H.C           | Kennedy* or Elvis Morrison                     |
| Show d               | cuments published                              |
|                      |                                                |

### 고급 검색

- 키워드 검색
- 특정 구 검색
- 필수어 및 제외어 설정
- 타이틀 포함어 제한하여 검색
- 저자 / 편자 검색
- 출판 년도 검색
- Preview-only 콘텐츠 포함 설정

### Description Springer

Q

## 검색 팁

• 언어 및 스테밍

선택된 인터페이스 언어를 기반으로, 검색 키워드의 스테밍 언어 포함 결과

예를 들어, 언어가 영어로 설정되어 있고, "running"을 검색할 경우, 결과에 "runner", "run", "ran"이 포함되어 제공

• Phrase match

복합 키워드인 경우, 큰 따옴표 기호 ("")로 묶어 입력 시 해당 구로 제한된 결과

또는 동일한 순서로 스테밍 결과 제공

• \* 와일드 카드 : 임의의 수의 문자를 포함한 검색 결과 제공

Hea\* 검색 시 "head", "heats", "health", "heated", "heating" 와 같은 검색결과를 모두 도출

• ? 와일드 카드 : 임의의 단일 문자를 포함한 검색결과를 제공

"hea? 검색 시 "head", "heat", "heal" 와 같이 임의의 한글자를 포함한 검색결과를 제공

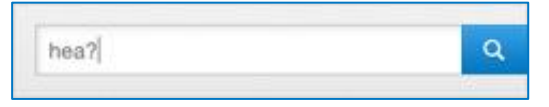

hea\*

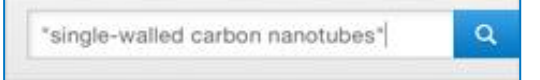

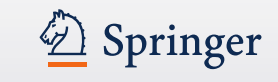

### 불리언 검색

- AND 연산자: Wheat AND maize (Wheat와 maize 포함 결과 제공) AND 연산자는 디폴트 값으로 제공되므로 연산자 없이 "Wheat maize" 입력 시 동일한 결과 제공
- OR 연산자 : Wheat OR maize (wheat 나 maize를 포함하는 결과 제공)
- NOT 연산자 : Wheat NOT maize (wheat 포함하나 maize를 제외한 결과 제공)
- NEAR 연산자: System NEAR testing (단어 "testing" 10자내 위치한 "system")
- ORNEAR 연산자 : 각 검색어가 두 검색어가 순서대로 존재하는 결과 제공
- 연산자 다중 적용 시 우선순위 : NOT, OR, AND 공백에는 디폴트 값으로 AND 연산자가 적용되므로, 정확한 결과를 위해서는 "" 기호로 구분
- plastic bottles OR water pollution
- = plastic AND (bottles OR water) AND pollution
- ≠ "plastic bottles" OR "water pollution "

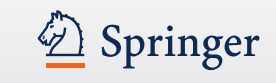

## **브라우징** 1. 주제별 브라우징

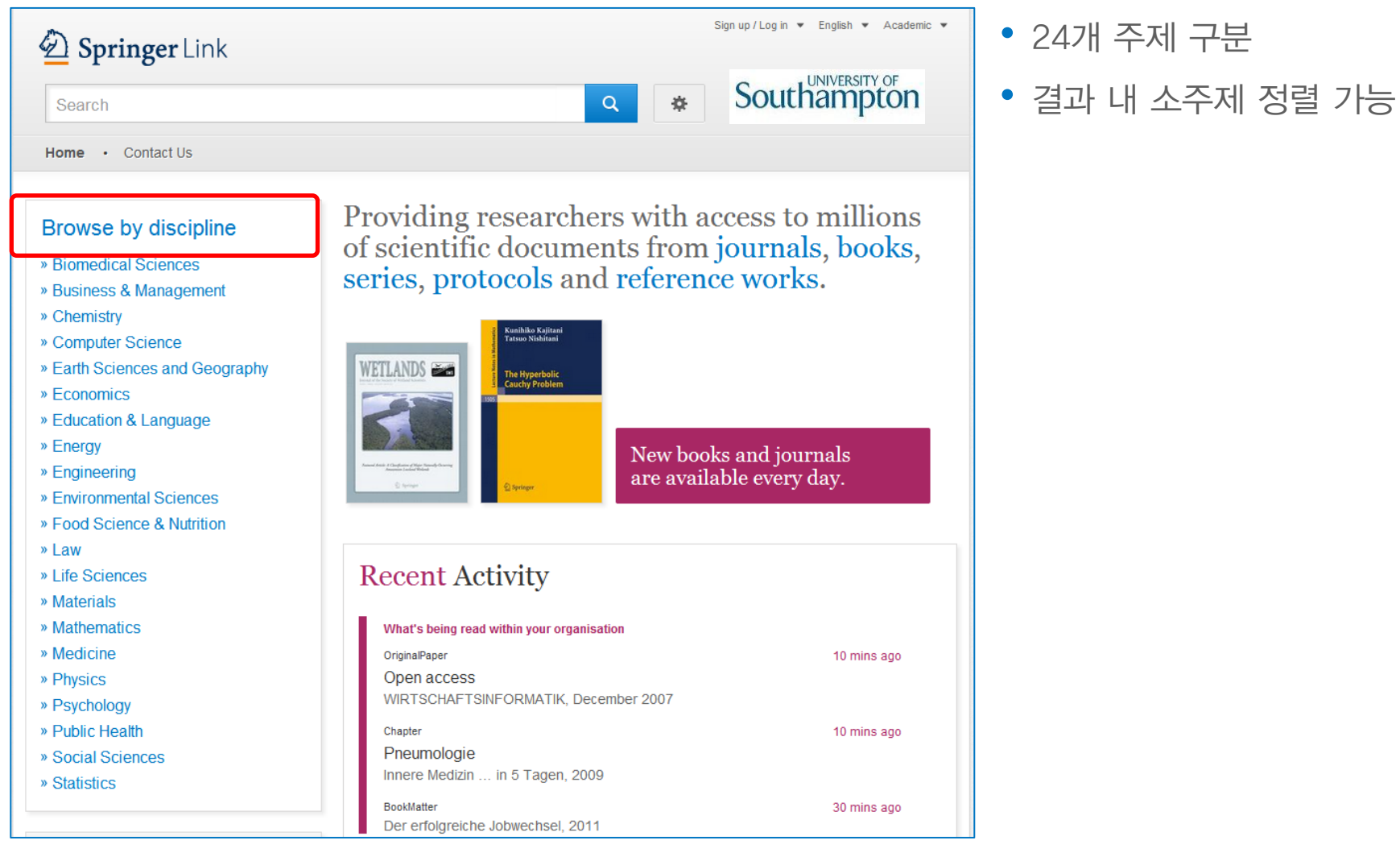

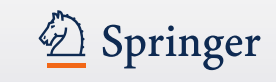

# 브라우징

### 2. 콘텐츠 유형별 브라우징

Providing researchers with access to millions of scientific documents from journals, books, series, protocols and reference works.

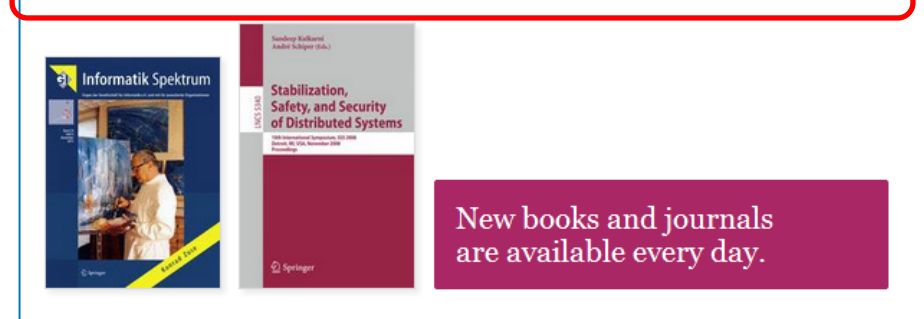

#### » Physics

- » Psychology
- » Public Health
- » Social Sciences
- » Statistics

#### Browse 5,769,405 resources

| Articles               | 4,316,203 |
|------------------------|-----------|
| Chapters               | 1,158,467 |
| Reference Work Entries | 266,078   |
| Protocols              | 28,657    |
|                        |           |

#### 하이퍼링크 텍스트

- Journals
- Books
- Series
- Protocols
- Reference works

### 주제 구분 하단 콘텐츠 유형 제시

- Articles
- Chapters
- References Work
   Entries
- Protocols

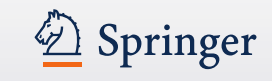

## 검색 결과 페이지

| Springer                                                                                                    | Link                                                                           | Sign up / Log in • English • Academic •                                                                                                    | 검색결과                                                                                                    |
|----------------------------------------------------------------------------------------------------|--------------------------------------------------------------------------------|----------------------------------------------------------------------------------------------------|----------------------------------------------------------------------------------------------------|
| methods of tappin                                                                                                    | ng solar e<br>Js                                                               | energy Search Q                                                                                                    | 디폴트 값으로 라이선스<br>콘텐츠와 Preview-only<br>콘텐츠 모두 제시                                                                              |
| Include preview.oc<br>content  Refine Your Search  Content Type  Article  Chapter  Reference Work Entry  Protocol  Discipline  Life Sciences  Engineering  Chemistry Environmental Sciences  Earth Sciences and Geography | nly 7<br>1,259<br>925<br>50<br>3<br>see all<br>414<br>409<br>363<br>332<br>268 | <ul> <li>C,2337 Result(s) for 'methods of tapping solar energy'</li> <li>Sort By Relevance Date Published Page 1 of 112</li> <li>Article</li> <li>Electrochemical ways of tapping solar energy: an appraisal</li> <li>In recent years, solar cell technology has advanced significantly and is nearing commercial viability. Practical solar cells that are capable of converting the solar radiation directly into electricity are now</li> <li>A K Shukla, R Manoharan, K V Ramesh in Bulletin of Materials Science (1983)</li> <li>&gt; Download PDF (1624 KB)</li> <li>Article</li> <li>The potential for increasing rubber production by matching tapping intensity to leaf area index</li> <li>Understanding resource capture can help design appropriate species combinations, planting designs and management. Leaf area index (LAI) and its longevity are the most important factors defining dry matter prod Ciro Abbud Righi, Marcos Silveira Bernardes in Agroforestry Systems (2008)</li> <li>&gt; Download PDF (347 KB) = View Article</li> </ul> | 라이선스 콘텐츠만 확인<br>Preview-only 콘 텐 츠 를<br>제외한 검색 결과 확인을<br>원할 때, 오른쪽 사이드<br>바의 노란색 박스 체크를<br>해 제 하 면 라 이 선 스<br>콘텐츠만 검색결과로 제시 |
| Subdiscipline                                                                                                    | see all                                                                        | Chapler                                                                                                    |                                                                                                    |
| Plant Sciences                                                                                                    | 230                                                                            | Reconstruction of the global-scale three-dimensional solar corona                                                                                                    | Preview-only 결과는                                                                                                    |
| Engineering, general                                                                                                    | 121                                                                            | M. D. Altschuler in Image Reconstruction from Projections (1979)                                                                                                    | 자물쇠 모양과 함께                                                                                                    |
| Materials, general                                                                                                    | 119                                                                            | » Look Inside » Get Access                                                                                                    | 도 나라새이를 표시                                                                                                    |
| Energy Technology                                                                                                    | 108                                                                            | Article                                                                                                    |                                                                                                    |
| Published In                                                                                                    | see all                                                                        | Subject index                                                                                                    |                                                                                                    |
|                                                                                                    |                                                                                |                                                                                                    |                                                                                                    |

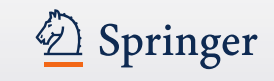

### 검색 결과 페이지

| Chapter (1)<br><b>Solar Energy</b> (2)<br>This paper is subdivided into three main paragraphs: basic principles of <b>solar</b> radiation, main applications, and (3)<br>a case first paragraph will introduce the basic principles of <b>solar energy</b> , highlighting the ad<br>Roberto Barile in <i>Sustainable Development and Environmental Management (2008)</i> (4)<br><b>» Download PDF</b> (1005 KB) (5) | <b>검색 결과 페이지 구조</b><br>(1) 콘텐츠 유형<br>(2) 타이틀<br>(3) 설명<br>(4) 저자 & 타이틐                                   |
|----------------------------------------------------------------------------------------------------|----------------------------------------------------------------------------------------------------|
| Chapter<br>Solar Energy                                                                                                    | (5) 원문 PDF 다운로드                                                                                          |
| Enthusiasts for <b>solar</b> power need to be reminded that, through Sun is already our primary source of renewable <b>energy</b> . Or to put it another way <b>solar</b> photons convert naturally into chemical fuel and1Photo Claudio Vita-Finzi in <i>The Sun (2008)</i><br><b>» Download PDF</b> (602 KB) <b>» View Chapter</b>                                                                                | 콘텐츠 유형 구분<br>• 대구분                                                                                       |
| Journal<br>Applied Solar Energy<br>Volume 43 / 2007 - Volume 48 / 2012                                                                                                    | Series / Book / Journal /<br>Reference Work<br>• 소구분<br>Chapter / Protocol /<br>Article / Reference Work |
| Book<br>Solar Energy Fundamentals and Modeling Techniques                                                                                                    | Entry                                                                                                    |

Atmosphere, Environment, Climate Change and Renewable Energy Zekai Şen (2008)

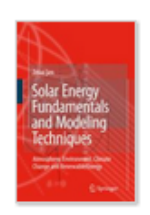

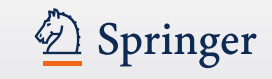

### 검색 결과 페이지

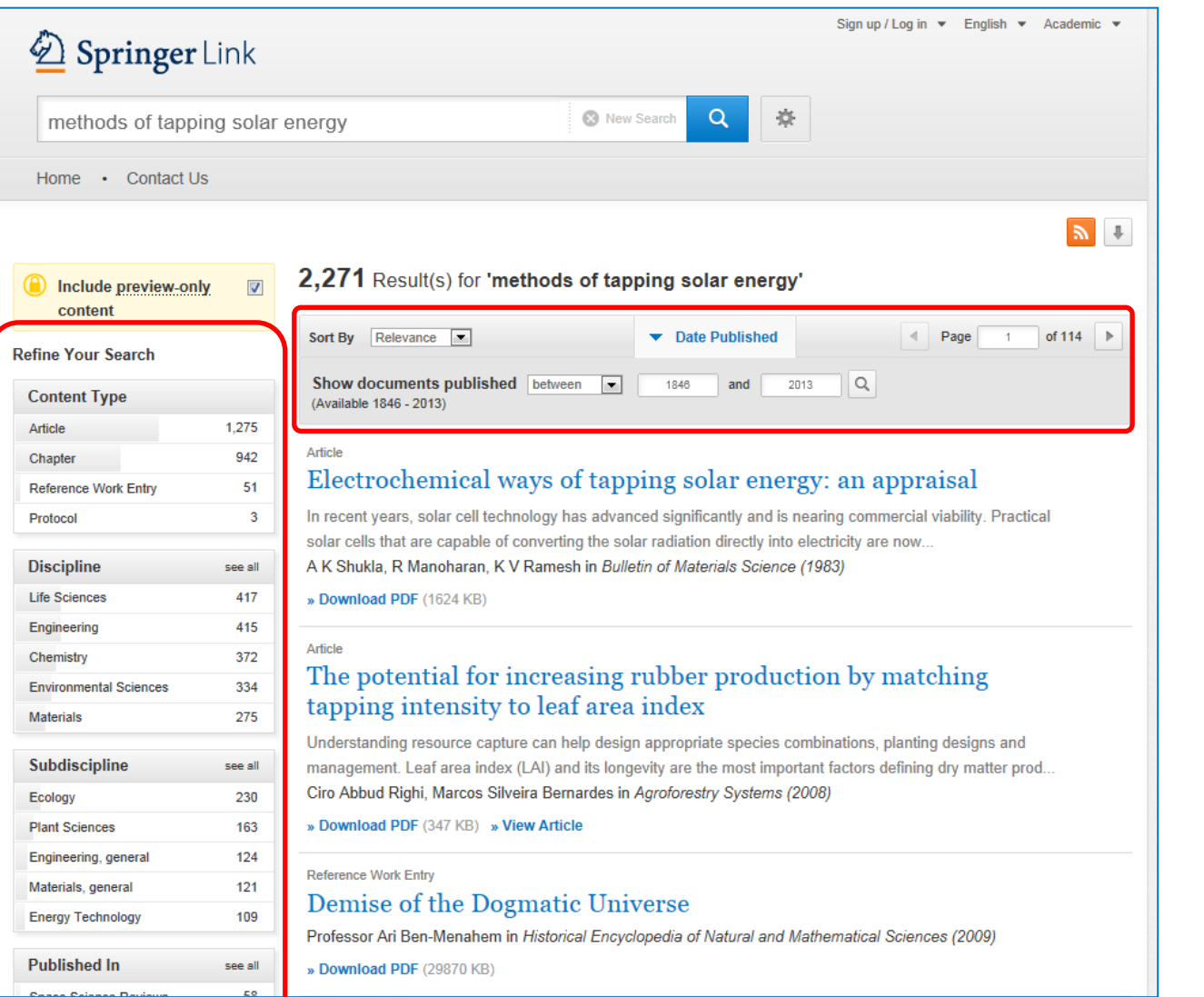

# **검색결과 정렬**• 관련성/ 최신순/ 오름 및 내림 차순 정렬

• 출판년도 설정

#### 필터링

- 왼쪽 사이드 바에서 필터링 옵션 제공
- 옵션 선택하여 검색 결과 정렬 가능

### 필터링 옵션

- 콘텐츠 유형
- 주제
- 소주제
- 타이틀 구분 언어

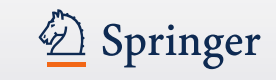

### 콘텐츠 페이지

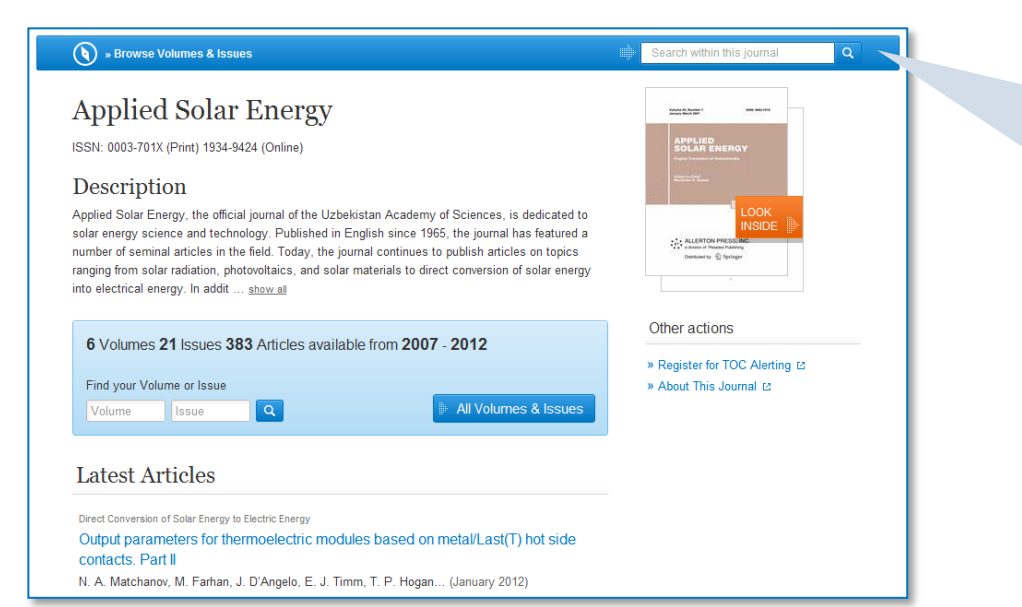

#### 파란색 막대바

항상 위에 위치 콘텐츠 유형에 따라 다양한 기능 제공 예) Journal – Browse Volumes & Issues 예) Book chapter – Download PDF/ View Chapter

#### **Look Inside**

미리 내용을 browsing 할 수 있는 옵션

# 기관 이용자 원문 전체 브라우징 가능 권한 미 인식된 이용자 첫 2페이지 확인 가능

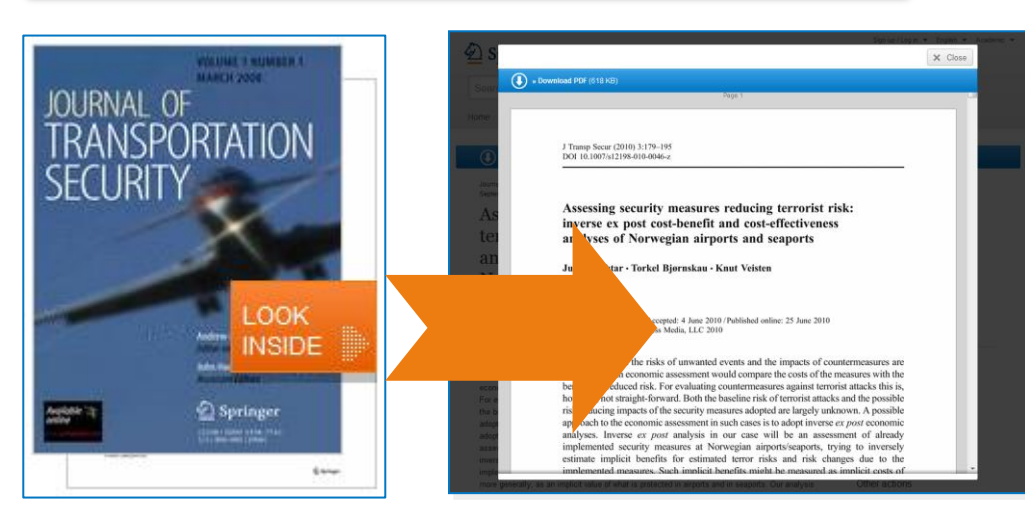

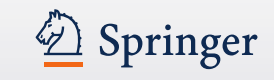

# 저널 페이지 구성

(1

) » Browse Volumes & Issues Search within this journal Applied Solar Energy (3) Volume 43, Rumber 1 January March 2007 ISSN: 0003-701X (Print) 1934-9424 (Online) (4) APPLIED SOLAR ENERGY (5)Description LOOK INSIDE Applied Solar Energy, the official journal of the Uzbekistan Academy of Sciences, is dedicated to solar energy science and technology. Published in English since 1965, the journal has featured a ALLERTON PRESSUIN number of seminal articles in the field. Today, the journal continues to publish articles on topics Detributed by ranging from solar radiation, photovoltaics, and solar materials to direct conversion of solar energy into electrical energy. In addit ... show all Other actions 6 Volumes 21 Issues 383 Articles available from 2007 - 2012 » Register for TOC Alerting ☑ Find your Volume or Issue » About This Journal 🖸 (6)Q All Volumes & Issues Volume Issue Latest Articles (7)Direct Conversion of Solar Energy to Electric Energy Output parameters for thermoelectric modules based on metal/Last(T) hot side contacts. Part II N. A. Matchanov, M. Farhan, J. D'Angelo, E. J. Timm, T. P. Hogan... (January 2012)

(2)

Q

(8)

(9)

#### 저널 페이지 기능

- (1) 권 & 호 browsing
- (2) 저널 내 검색
- (3) 저널 타이틀
- (4) 저널 ISSN
- (5) 저널 설명
- (6) 권 및 호 navigation
- (7) 최근 아티클 목록
- (8) 저널 표지
- (9) 원문보기

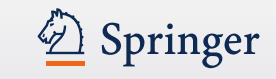

### 저널 페이지

» Browse Volumes & Issues

#### Applied Solar Energy

ISSN: 0003-701X (Print) 1934-9424 (Online)

#### Description

Applied Solar Energy, the official journal of the Uzbekistan Academy of Sciences, is dedicated to solar energy science and technology. Published in English since 1965, the journal has featured a number of seminal articles in the field. Today, the journal continues to publish articles on topics ranging from solar radiation, photovoltaics, and solar materials to direct conversion of solar energy into electrical energy. In addit ... show all

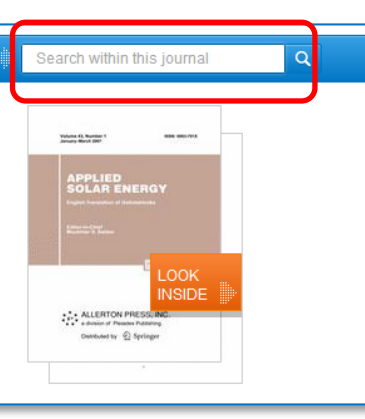

#### 저널 내 검색

상단 파란 막대바에 포함된 검색창을 통해 저널 내에서 검색 가능

| Include preview-only content |     | 106 Result(s) for 'cell'                                                                                                    |
|------------------------------|-----|----------------------------------------------------------------------------------------------------|
| Refine Your Search           |     | You are now only searching within the Journal Applied Solar Energy                                                                                                    |
| Content Type                 |     | STOP searching within this Journal 🛛                                                                                                    |
| Article                      | 106 | () descentes as<br>sees they                                                                                                    |
| Discipline                   |     |                                                                                                    |
| Engineering                  | 84  | Sort By Relevance  Date Published  Page 1 of 6                                                                                                    |
| Subdiscipline                |     | Article                                                                                                    |
| Energy Technology            | 84  | Impurity thermovoltaic effect in the grain boundaries of a polycrystalline silicon solar cell                                                                                                    |
| Published In                 |     | The experimental data on the implementation of the impurity thermovoltaic effect arising at polycrystalline                                                                                       |
| Applied Solar Energy         | 106 | silicon grain boundaries are presented. The temperature curve of the dark short-circuit current in a pol<br>M. S. Saidov, B. M. Abdurakhmanov, L. O. Olimov in <i>Applied Solar Energy (2007)</i> |
| Language                     |     | » Download PDF (171 KB)                                                                                                    |
| English                      | 106 |                                                                                                    |

#### 저널 내 검색 검색 결과

상단에 검색 결과 수 / 키워드 / 저널 이름 제시

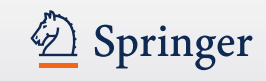

### 저널 페이지

) » Browse Volumes & Issues

(1)

(2)

#### Applied Solar Energy

ISSN: 0003-701X (Print) 1934-9424 (Online)

#### Description

Applied Solar Energy, the official journal of the Uzbekistan Academy of Sciences, is dedicated to solar energy science and technology. Published in English since 1965, the journal has featured a number of seminal articles in the field. Today, the journal continues to publish articles on topics ranging from solar radiation, photovoltaics, and solar materials to direct conversion of solar energy into electrical energy. In addit ... show all

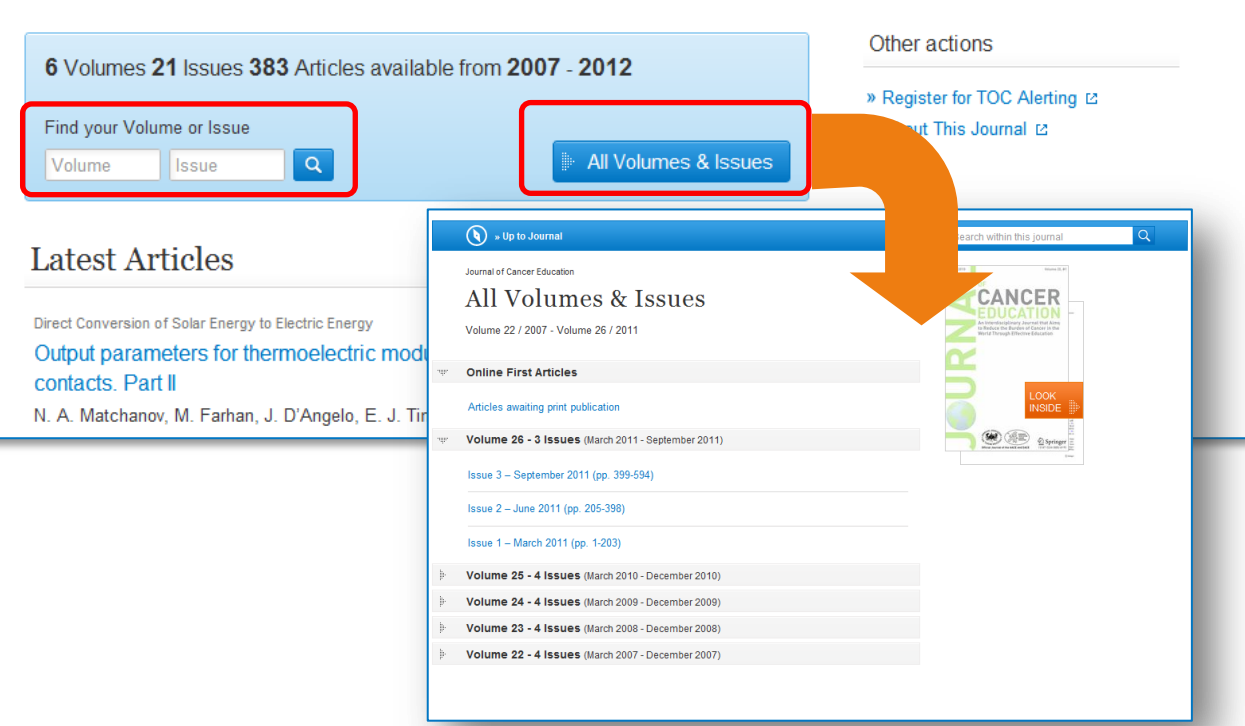

### 권 및 호 내비게이션

Q

Search within this journal

APPLIED SOLAR ENERGY

ALLERTON PRESSU

euted by 🙆 Springer

Volume 41. Number

(1) 상단 파란 막대바에 "Browse Volumes & Issues" 이용 가능
(2) 권 및 호 검색

- (3) 모든 권 및 호 검색
  - 최신 순으로 정렬된 Volume 리스트 제공
  - Online First 아티클을 포함한 최신 콘텐츠 제공

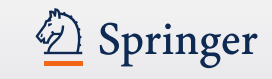

## 저널 페이지

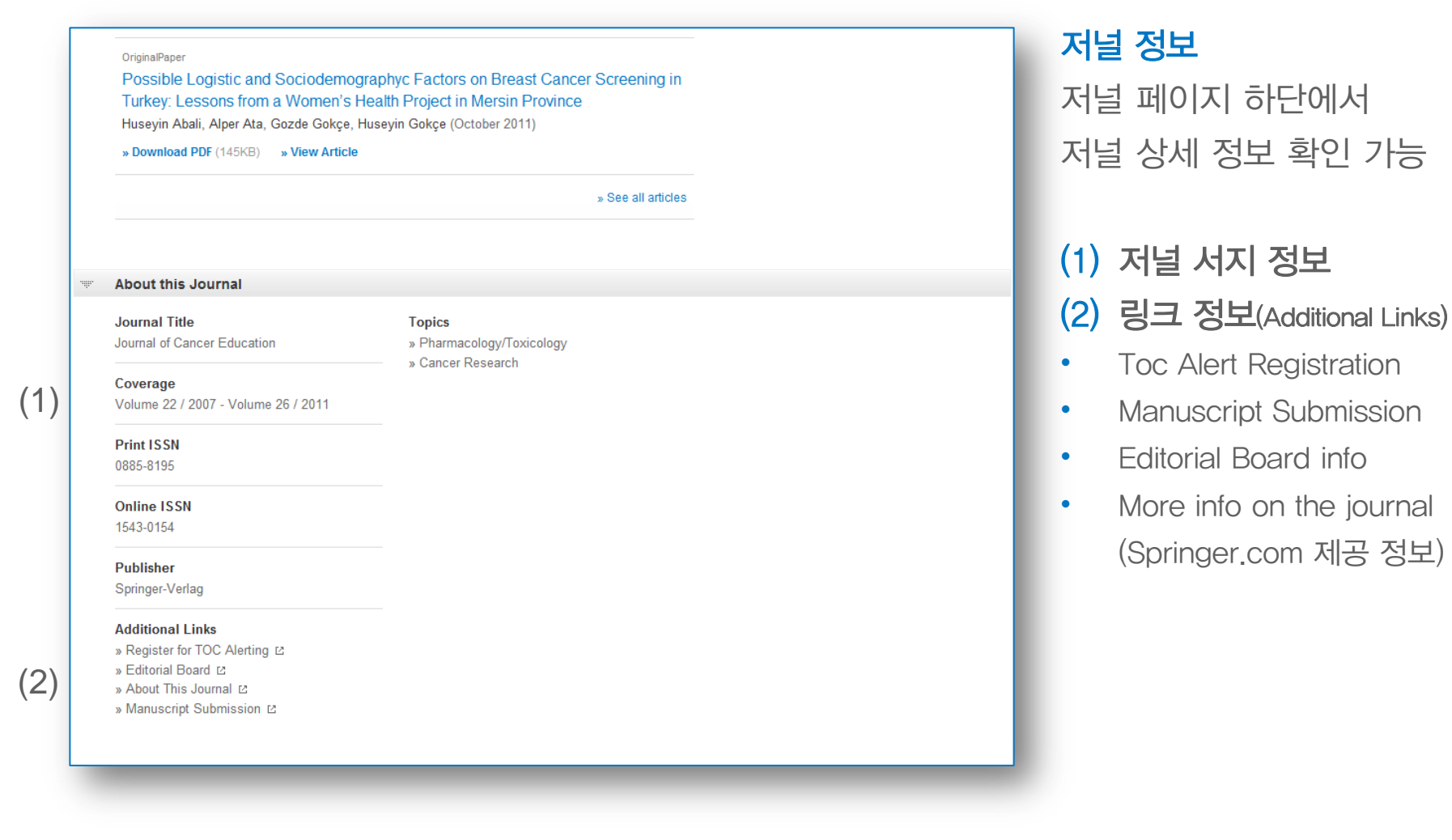

March 2012, Volume 85, Issue 1, pp 17-21 (3)

(5)

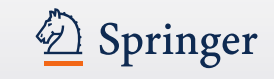

## 저널 아티클 페이지 구성

» Download PDF (230 KB)

Journal of Pest Science

James J. Stapleton

» Download PDF (230 KB)

F (230 KB) 💿 » View Article

weedy plant propagative material

Feasibility of solar tents for inactivating

Niew Article

(2)

(7)

(1)

(6)

#### Abstract

Solar tents, which are safe, inexpensive, and easy to construct, can be used to inactivate unwanted weed plant propagative materials, onsite. During two field trials in the San Joaquin Valley of California, from Sept 2 to 7, 2010, solar tents produced diurnal temperature maxima within closed sample bags of 63.5–76.7°C. The mean maximum temperatures within the sample bags were 32.9–42.1°C higher than those of ambient air, and temperatures ≥60°C were maintained for 3.2–6.0 h each afternoon during the field trials. Rhizome segments, excavated and excised from a local infestation of the important weed pest *Sorghum halepense* (johnsongrass), were used to evaluate effects of the treatment on weedy plant tissues with vegetative propagation capability. The rhizomes were completely destroyed following confinement within tents for 3 days. Construction suggestions for building onsite solar tents are presented, with emphasis on use of locally available materials. In sufficiently warm climatic areas and weather conditions, solar tents can provide a useful alternative for inactivating weed propagative materials. Potential uses include destruction of quarantined, propagative materials following regulatory roguing interventions in remote locations, or routine roguing of limited scale areas to remove invasive weeds.

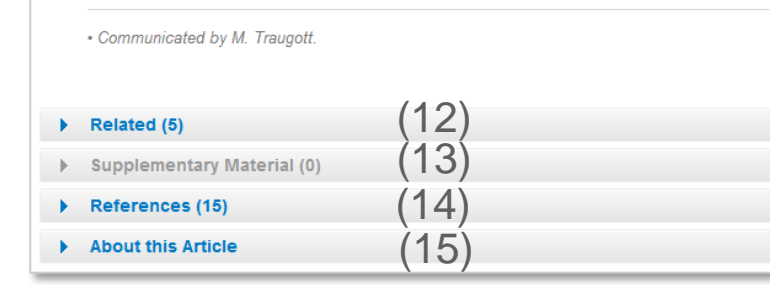

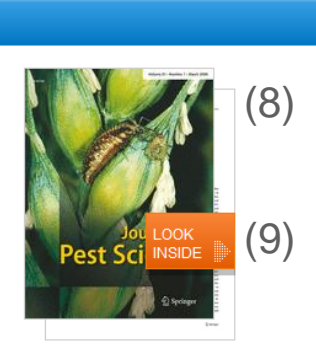

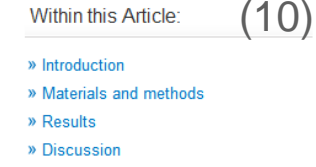

» References

(4)

Other actions

- » Export citations (11) » Register for TOC Alerting ⊵
- » About This Journal 🖄

- (1) 원문 PDF 다운로드 및 아티클 보기 (HTML)
- (2) 저널 타이틀
- (3) 출판 년도 / 권호 / 페이지
- (4) 타이틀
- (5) 저자
- (6) 원문 PDF 다운로드 및 내용 보기 (HTML)
- (7) 초록
- (8) 저널 표지
- (9) 미리 보기
- (10) 해당 아티클 관련 링크
- (11) 인용정보 추출
- (12) 관련 아티클
- (13) 보충 자료
- (14) 참고자료
- (15) 아티클 정보

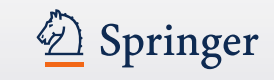

아티클 정보

•

•

•

•

(1) 아티클 서지 정보 제공

(2) 링크 정보(Additional Links)

Editorial Board info

(4) 저자 정보 및 소속 기관

(3) 주제 / 키워드

Toc Alert Registration

Manuscript Submission

More info on the journal

(Springer.com 제공 정보)

## 저널 아티클 페이지

| » Download PDF (230 KB) 🛛 💿 » Viev                                                                                                  | v Article                                                               |                                                                                                    |
|----------------------------------------------------------------------------------------------------|-------------------------------------------------------------------------|----------------------------------------------------------------------------------------------------|
| ▼ About this Article                                                                                                    |                                                                         |                                                                                                    |
| <b>Title</b><br>Feasibility of solar tents for inactivating weedy<br>plant propagative material                                     | Topics<br>» Forestry<br>» Entomology (3)                                | Authors<br>James J. Stapleton (4)                                                                                                    |
| <b>Journal</b><br>» Journal of Pest Science<br>» Volume 85, Issue 1 , pp 17-21                                                      | » Plant Sciences ( )<br>» Ecology<br>» Plant Pathology<br>» Agriculture | 1. Statewide Integrated Pest Management<br>Program, University of California, Kearney<br>Agricultural Center, Parlier, CA, 93648, USA |
| Cover Date<br>2012-03-01                                                                                                    | Keywords<br>Appropriate technology<br>Ecological restoration            |                                                                                                    |
| DOI<br>10.1007/s10340-011-0412-z                                                                                                    | Solar energy<br>Solarization<br>Weeds                                   |                                                                                                    |
| Print ISSN<br>1612-4758                                                                                                    | Wildland<br>Industry Sectors                                            |                                                                                                    |
| Online ISSN<br>1612-4766                                                                                                    | » Chemical Manufacturing                                                |                                                                                                    |
| Publisher<br>Springer-Verlag                                                                                                    |                                                                         |                                                                                                    |
| Additional Links<br>» Register for TOC Alerting I2<br>» Editorial Board I2<br>» About This Journal I2<br>» Manuscript Submission I2 |                                                                         |                                                                                                    |

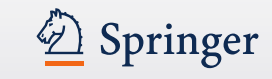

## 북 페이지 구성

(2) (3)

(5)

(8)

|                                                                |             | Search within this book                                                                                                    | Q   |
|----------------------------------------------------------------|-------------|----------------------------------------------------------------------------------------------------|-----|
|                                                                | 10.85       |                                                                                                    |     |
|                                                                |             | Nikolay Iranov Kolay                                                                                                    |     |
| Multiphase Flow Dynamics 4                                     |             | Multiphase                                                                                                    |     |
| Turbulence, Gas Adsorption and Release, Diesel Fuel Properties | (4)         | Flow                                                                                                    |     |
| Authors: Nikolau konsu Kolau                                   | ( )         |                                                                                                    |     |
| ISBN: 978-3-642-20748-8 (Print) 978-3-642-20749-5 (Online) (6) |             | T DIESTE FORE PROPERTIES                                                                                                    |     |
|                                                                |             | LOOK                                                                                                    |     |
| Table of contents (13 chapters)                                |             | INSIDE                                                                                                    |     |
|                                                                |             | Springer     Springer     Springer |     |
|                                                                |             |                                                                                                    |     |
| Front Matter                                                   |             |                                                                                                    |     |
| » Download PDF (358KB)                                         | Pages -     | Other actions                                                                                                    |     |
| Book Chapter                                                   |             | » About this Book ₪                                                                                                    | (9) |
| Some single-phase boundary layer theory basics                 |             |                                                                                                    |     |
| Nikolay Ivanov Kolev                                           |             |                                                                                                    |     |
| » Download PDF (340KB)                                         | Pages 1-38  |                                                                                                    |     |
| Book Chapter                                                   |             |                                                                                                    |     |
| Introduction to turbulence of multi-phase flows                |             |                                                                                                    |     |
| Nikolay Ivanov Kolev                                           |             |                                                                                                    |     |
| » Download PDF (285KB)                                         | Pages 39-65 |                                                                                                    |     |
| Back Matter                                                    |             |                                                                                                    |     |
| Download PDF (97KB)                                            | Pages -     |                                                                                                    |     |
|                                                                |             |                                                                                                    |     |
|                                                                |             |                                                                                                    |     |
|                                                                |             |                                                                                                    |     |
|                                                                |             |                                                                                                    |     |

- (1) 도서 내 검색
- (2) 출판 년도
- <mark>(</mark>3) 제목
- (4) 부제
- (5) 저자
- (6) ISBN
- (7) 목차
- (8) 책 정보
- (9) springer.com 링크

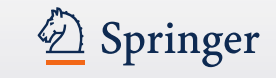

## 북 페이지

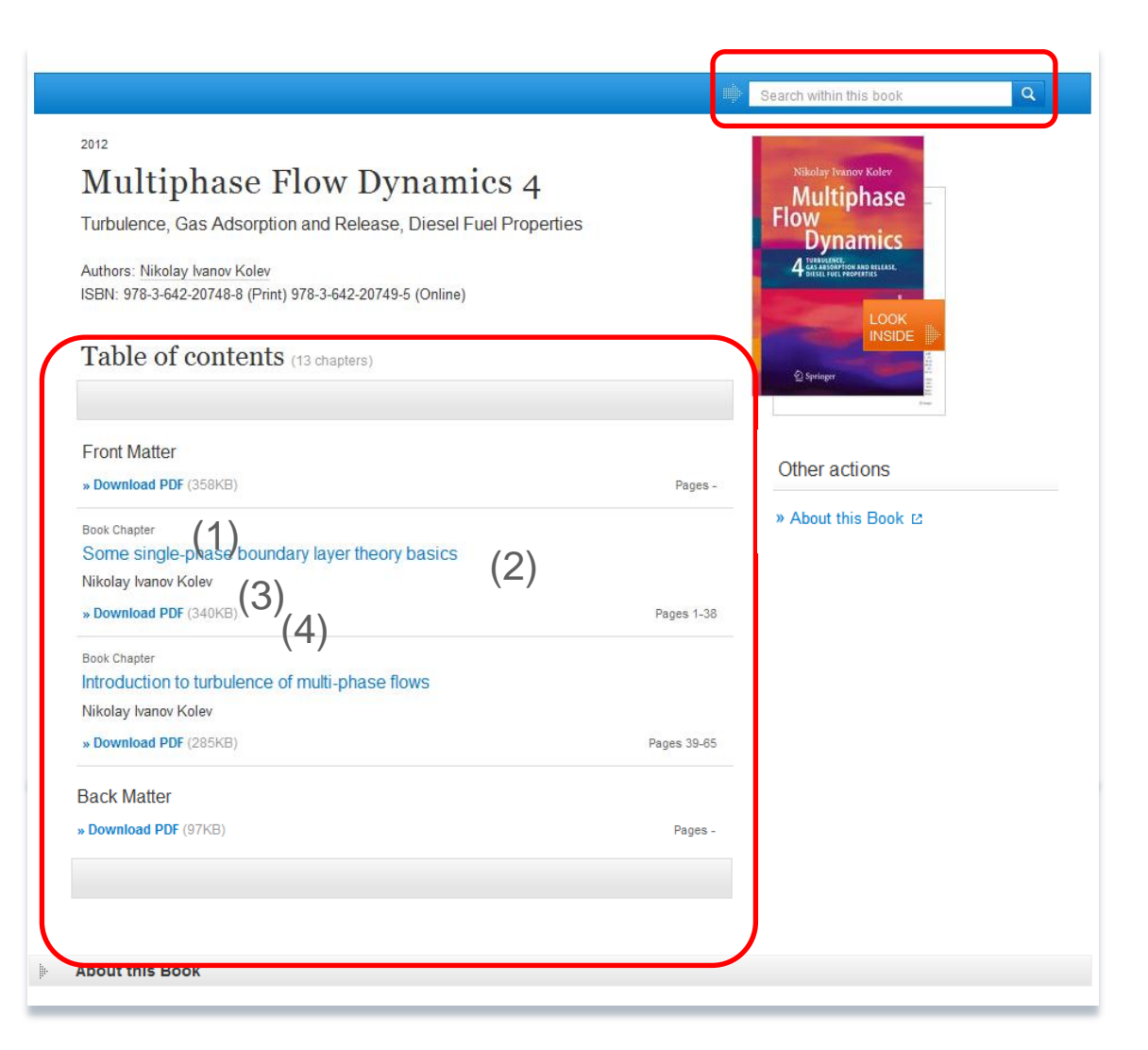

#### 도서 내 검색

상단 파란 막대 바 검색창을 통해 책 내 검색 이용 가능

#### 북 챕터 별 브라우징

목차를 통해 북 챕터 별로 브라우징 가능

목차의 각 챕터 항목은 아래의 정보를 함께 제시 (1) 콘텐츠 유형 (2) 챕터 타이틀 (3) 저자정보

(4) 원문 PDF 다운로드

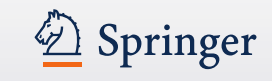

### 북 챕터 페이지 구성

(1)

(3)

#### » Download PDF (962 KB)

New Horizons of Parallel and Distributed Computing 2005, pp 3-19

#### Flexible Message Passing Interface for A Heterogenous Computing Environment

Yuichi Tsujita, Toshiyuki Imamura, Nobuhiro Yamagishi, Hiroshi Takemiya

#### » Download PDF (962 KB)

#### Abstract

A flexible MPI library, Stampi, has been developed to enable MPI operations on a heterogeneous computing environment. APIs are based on the MPI-1 and the MPI-2 standards. Users can call these functions without awareness of underlying communication mechanism. In message transfer, a vendor-supplied MPI library and TCP/IP socket are used selectively among MPI processes. Introducing its own router process mechanism hides a complex network configuration in intermachine data transfer. In addition, the MPI-2 extensions, functionalities of dynamic process creation and MPI-I/O, are also implemented. MPI-I/O on the Stampi library realizes both local and remote I/O operations due to the request of user applications. We have evaluated performance of primitive MPI functions in Stampi and sufficient performance has been achieved and effectiveness of our flexible implementation has been confirmed.

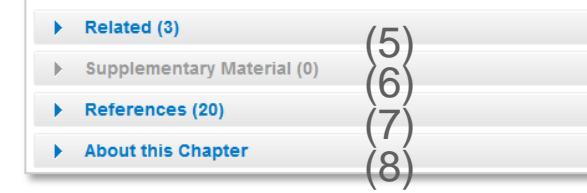

| NEW HOR<br>OF PARA<br>AND DISTR<br>COMPU | IZONS<br>ILLEL<br>IBUTED<br>TING |    |
|------------------------------------------|----------------------------------|----|
| Edited by<br>Minyl Gr<br>Laserence Tiane |                                  | (2 |
| 🕤 Sprin                                  | ger                              |    |

» Export citations » About this Book ☑ (1) 원문 PDF 다운로드

미리 보기 (2)

(3)초록

- 서지정보 반출 (4)
- 관련 콘텐츠 (5)
- 부가 자료 (6)
- 참고 자료 (7)
- 챕터 정보 (8)
- (9) springer.com 링크

(4) (9)

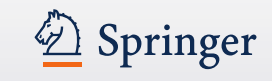

### 북 챕터 페이지

💿 » Look Inside Set Access

#### Recent Developments in Vector Optimization Vector Optimization Volume 1, 2012, pp 1-27

#### (1) Vector Optimization Problems and Their Solution Concepts

Gabriele Eichfelder, Johannes Jahn

» Look Inside 

#### Abstract

In vector optimization one investigates optimal elements of a set in a pre-ordered space. The problem of determining these optimal elements, if they exist at all, is called a vector optimization problem. Problems of this type can be found not only in mathematics but also in engineering and economics. There, these problems are also called multiobjective (or multi criteria or Pareto) optimization problems or one speaks of multi criteria decision making. Vector optimization problems arise, for example, in functional analysis (the Hahn-Banach theorem, the lemma of Bishop-Phelps, Ekeland's variational principle), multiobjective programming, multi-criteria decision making, statistics (Bayes solutions, theory of tests, minimal covariance matrices), approximation theory (location theory, simultaneous approximation, solution of boundary value problems) and cooperative game theory (cooperative n player differential games and, as a special case, optimal control problems). In the last decades vector optimization has been extended to problems with set-valued maps. This field, called set optimization, has important applications to variational inequalities and optimization problems with multivalued data

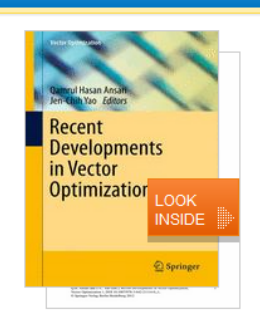

Within this Chapter:

- Introduction
- · Pre-Orders and Partial Orders • Optimality Concepts in Linear (3)
- Spaces · Optimality Concepts in Set Optimization
- · Existence Results in Vector Optimization
- Application: Field Design of a Magnetic Resonance System References

#### Other actions

- » Export citations
- » About this Book ☑

#### Related (5)

Supplementary Material (0)

- References (41)
- About this Chapter

### 책에 접근 권한이 없을 시. 다른 디자인 제공

- (1) 상단 파란색 막대 바 아래 노란색 표시
- (2) 원문 다운로드 대신 "Look inside" 와 "Get Access" 제공
- (3) 책 표지 아래 "Within this Chapter" links 비활성화

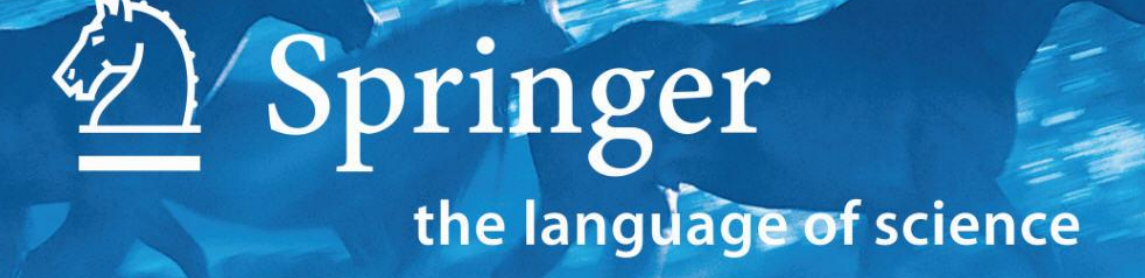

# Thank you

Springer Korea Limited